台南市學生 OpenID「忘記帳密」或「帳號申請」說明:

1·進入關廟國中首頁→學生園地→學生 open id 認證系統→點選

| 關廟國中              |           |                                                       |                                                |    |
|-------------------|-----------|-------------------------------------------------------|------------------------------------------------|----|
| 學校簡介 → 行政單位 → 主題網 | 站╺──教師專區╺ | 學生園地 ✔                                                | 營養午餐菜單                                         | 個計 |
| 關中遠距教學工具 ▼        |           | ICRT線上英語聽讀<br>教育部校園雲端電子郵件<br>多元學習表現查詢系統<br>免試入學志願選填系統 |                                                |    |
| 關顧國中粉絲專頁          | 關中跑馬燈     | 教育部補救<br>開廟國民中<br>雲遊學-影看<br>臺南市教育<br>開中校友管            | 教學科技化評量<br>學粉絲専頁<br>社群平台<br>局-飛番教學雲<br>樂團-粉絲専頁 |    |
| 臺南市立開<br>2,099 個譜 | 關中公佈欄     | 學生open ie<br>關中服裝儀                                    | d認證系統<br>容管理辦法                                 | 投情 |

2·依指示輸入以下資料

| 台南市教育局                                                                                                    | 學生認證系統                                                                                                    |
|----------------------------------------------------------------------------------------------------|----------------------------------------------------------------------------------------------------|
| <ul> <li>&gt; 首頁</li> <li>▲ 註冊帳號</li> <li>▲ 重設認證系統密碼</li> <li>▲ 常見問答集</li> <li>&gt; 學校管理登入</li> <li>▲ 管理者登入(OpenID)</li> </ul> | 直: 重設認證糸統密碼         ● 講蜜酒「就講學校」: 回中 · 爾爾國中         ● 講輸入「身分證號」: 「         ● 請輸入「出生年月日」(共7碼): ( (例如) 「民國99年1月1日出生者,請輸入: [099010]         ● 請輸入「午級班級座號」(共5碼): ( (例如: 國小1年2班3號,請輸入: [10003])         ( 結為國中生, 年級部分, 1年級請輸入?、2年級請輸入8、3年級請輸入9。所以) 國中1年2班3號,請輸入: [70203])         ( 予 是機器人)         ( 承 進・ 條款 |
|                                                                                                    |                                                                                                    |

3·會顯示出自己的帳號,但不會顯示已設定的密碼,只能重新再設定一次密碼!

| 台南市教育局              | 學生認證系統                                                                                                    |                                                               |
|---------------------|----------------------------------------------------------------------------------------------------|---------------------------------------------------------------|
| <ul> <li></li></ul> | <ul> <li>直更:重設認證系統密碼</li> <li>學生重設認證系統密碼</li> <li>●請選擇「就讀學校」: 回中▼ 關團回中 ▼</li> <li>◎ 請輸入「身分診號」: R</li> </ul> |                                                               |
| ▲ 管理者登入(OpenID)     | ◎ 請輸入「出生年月日」(共7碼):                                                                                          | (例如:民國99年1月1日出生者,請輸入:「0990101」)                               |
|                     | ◎ 請輸入「年級班級座號」(共5碼):<br>(結為國中生,年級部分,1年級請輸入7、2年級請輸入8、3年)                                                      | (例如:國小1年23近3號,請輸入:「10203」)<br>級請輸入9。所以,國中1年25近3號,請輸入:「70203」) |
|                     | 下一歩                                                                                                    |                                                               |
|                     | 您申請之帳號為: s 可以顯示出自己<br>申請重設密碼 若忘記密碼再按申請重設                                                                    | L的帳號<br>密碼                                                    |